## სავარჯიშო 5

# სივრცული რეფერენსირება / Spatial referencing

- ვექტორული მონაცემები სხვადახვა საკოორდინატო სისტემაში;
- რუკის სპეციალური საკოორდინატო სისტემის შერჩევა;
- ე.წ. :On-the-fly" პროექციის ცვლილება;
- ვექტორული მონაცემების კონვერტირება სხვადასხვა საკოორდინატო სისტემებში;
- შესაფერისი რუკის საკოორდინატო სისტემის შერჩევა;
- რასტრული სურათის მიბმა საკოორდინატო სისტემაში;
- ე.წ. "geocoded image"-ის კორდინატების დადგენა;

### შესავალი

ამ სავარჯიშოში ჩვენ ვისწავლით თუ როგორ უნდა შევარჩიოთ კოორდინატთა სისტემები, როგორ უნდა განვახორციელოთ საკოორდინატო ტრანსფორმაციები ვექტორული და რასტრული მონაცემებისთვის.

### "Toobars", "Toolboxes"

შემდეგი "Toolbars"-ები გეჭირდება:

"Main menu", "Standard", "Tools", "Georeferencing";

### პროექციის შეცვლა

მსოფლიოს ვექტორულ რუკას აქვს შერჩეული გეოგრაფიული კორდინატების სისტემა. ამ რუკის ტრანსფორმაციას შევეცდებით რუკის საკოორდინატო სისტემებში: Meractor; Mollweide; Robinson; Lambert Conformal Conic; Stereographic; გავხსნათ "ArcMap';

შევქმნათ ახალი რუკის დოკუმნეტი [File]—[New];

შევინახოთ რუკა,როგორც "world.mxd", [File]—[Save As];

დავამატოთ შემდეგი ფენა: "World.shp"; (საქაღალდე:"Data/World");

შევამოწმოთ რუკის ერთეული და საკოორდინატო სისტემა;

რუკის ერთეული:

საკოორდინატო სისტემა:

# განვსაზღვროთ საკოორდინატო სიტემა "Data frame"-თვის

მოგნიშნოთ: [View]-[Data Frame Properties]-[Coordinate System];

ავირჩიოთ შემდეგი საკოორდინატო სისტემა:"Predefined>Projected Coordinate Systems>World> Mercator(world);

| 8 |                                | ^ |
|---|--------------------------------|---|
|   | - 🕘 Gall Stereographic (world) |   |
|   | - 🛞 Goode Homolosine (Land)    |   |
|   | - 🛞 Goode Homolosine (Ocean)   |   |
|   | - 💮 Hammer-Aitoff (world)      |   |
|   |                                |   |
|   |                                | 2 |
|   | - 🕘 Miller Cylindrical (world) |   |
|   |                                |   |
|   |                                |   |
|   | - 🐵 Polyconic (world)          |   |
|   | - @ Quartic Authalic (world)   | ~ |

მივუთოთოთ "ok"

"Data frame"-ს მივანიჭოთ შემდეგი საკოორდინატო სისტემები:

Mollweid(world);

Robinson(world);

Lambert Conformal Conic (continental);

Stereographic (polar);

"Feature dataset"-ს მივანიჭოთ ჩვენი ქვეყნის კოორდინატთა სისტემა

"AcGIS" უზრუნველყოფს ე.წ.წინასწარ განსაზღვრული ან ახალი საკოორდინატო სისტემის გამოყენებას:

"Shape files"-სთვის, "Feature dataset","Feature classes"-სთვის.

გამოვიყენოთ "Arccatalog",რომ შევქმნათ ახალი პესონალური გეომონაცემთა პაზა ჩვენი ქვეყნისთვის;

"Feature dataset"-ს უნდა მივანიჭოთ ჩვენი ქვეყნის რუკის საკოორდინატო სისტემა;

საკოორდინატო სისტემა მოვნიშნოთ წინასწარ განსაზღვრული(Predefined coordinate systems) საკოორდინატო სისტემის ჩამონათვალიდან;

## "On the fly" პროექციის ცვლილება

"ArcMap"-ს აქვს შესაძლებლობა დაამატოს მონაცემები სხადასხვა საკოორდინატო სისტემით და შეცვალოს მათი პროექცია"On the fly","Data frame"ის საკოორდინატო სისტემით.

თუ მონაცემებს არ გააჩნიათ ინფორმაცია საკოორდინატო სისტემის შესახებ, ჩვენ შეგვიძლია განვსაზღვროთ იგი ,როგორც ვექტორული,ასევე რასტრული მონაცემებისთვის.ამისთვის საჭიროა გამოვიყენოთ "Define Projection tool" ("ArcToolbox"-დან).

"On the fly" პროექციის წარმოსადგენად ჩვენ გამოვიყენებთ აეროსურათს "photoRD.sid"; შამოთა ლამაპს თავალაბო აღნაშნოლ ააროსორალს:

შემდეგ ფემებს დავადებთ აღნიშნულ აეროსურათს:

გზების ფენა; ძირითადი გზები(WGS84 კოორდინატთა სისტემაში); შემობების ფენა(UTM);

შევქმნათ ახალი ცარიელი რუკა [File]-[New];

შევინახოთ ეს რუკა,როგორც---".....mxd" [File]-[Save As];

"Data Frame"-თვის განვსაზღვროთ კოორდინატთა სისტემა

მოვნიშნოთ [View]-[Data Frame Properties]-[Cordinate Systems];

ავირჩიოთ შემდეგი საკოორდინატო სისტემა:"Predefined>Projected Coordinate Systems>.....

მოვნიშნოთ "Apply";

მოვნიშნოთ "Add to Favourites";

| RD_New<br>Projection: Double_Stereographic<br>False_Easting: 155000.000000<br>False_Northing: 463000.000000<br>Central_Meridian: 5.387639<br>Scale_Factor: 0.999908<br>Latitude_Of_Origin: 52.156161<br>Linear Unit: Meter |   |
|----------------------------------------------------------------------------------------------------|---|
| GCS_Amersfoort<br>Datum: D_Amersfoort                                                                                                    | 3 |
| elect a coordinate system:                                                                                                    |   |
| Favorites     Rijksdriehoekstelsel     Predefined           Predefined                                                                                                    |   |

მოვნიშნოთ "General tab." და შევამოწმოთ რუკის ერთეული, მისი ცვლილება; "ok";

დავამატოთ აეროსურათი: "PhotoRD.sid";

.....

# ვექტორული მონაცემების საკოორდინატო სისტემის ცვლილებები

მონაცემების სისტემის ვექტორული საკოორდინატო გარდაქმნა,შეცვლა പ്പാർഇപ്പാം "Projection and Transformation tools"-"Data Management toolbox". "Define Projection tool"-ის გამოყენებით შეგვიძლია განვსაზღვროთ, როგორც რასტრული მონაცემების ვექტორული,ასევე კოორდინატთა სისტემის ინფორმაცია,რომელიც ან გამოტოვებულია,ან სახეშეცვლილი. გამოყენებით "Project **tool"-**օՆ შეგვიძლია მონაცემების

"Project tool"-ის გამოყენებით შეგვიძლია ვექტორულ მონაცემების საკოორდინატო სისტემა შევცვალოთ სხვა საკოორდინატო სისტემებით.

# მონაცემთა საკოორდინატო სისტემის განსაზღვრა

გავხსნათ "ArcToolBox"—"Projection and Transformation";

"Define Projection tool";

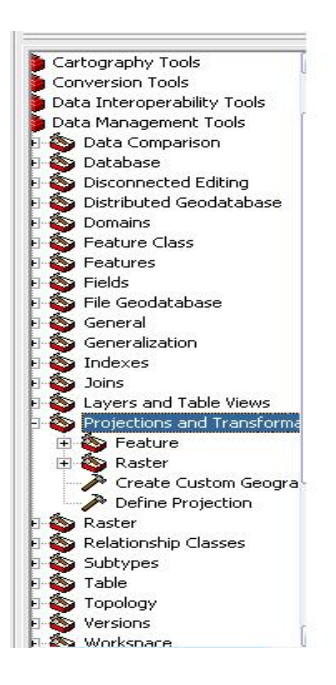

# მოვნიშნოთ GPS(wgs84).shp

იგი მოიცავს GPS-ის მდებარეობას. ეს მონაცემები მოპოვებულია GPS-ის მიმღებით და გადაყვანილია როგორც "shape file". GPS-ის მონაცემები არის "wgs84"-ის კოორდინატებში.

| efine Projection              |       |                               |
|-------------------------------|-------|-------------------------------|
| Input Dataset or Feature Clas | s     |                               |
| GP5(wgs84)                    |       | 🖸 🖻                           |
| Coordinate System             |       |                               |
| GCS_WGS_1984                  |       |                               |
|                               |       |                               |
|                               | OK Ca | ncel Environments Show Help : |

| მონიშნოთ 🖻 და მივუთითოთ სწორი საკოორდინატო სისტემა;           |
|---------------------------------------------------------------|
| მოვნიშნოთ: "Geographic Coordinate Systems>World>WGS1984.prj"; |
| "Add"> "ok"                                                   |
|                                                               |

მონაცემთა საკოორდინატო სისტემის შეცვლა სხვა საკოორდინატო სისტემით; კოორდინატთა სისტემის განსაზღვრის შემდეგ, ჩვენ შეგვიძლია ტრანსფორმაცია გავუკეთოთ მონაცემებს სხვა კოორდინატთა სისტემაში.

მაგ: შევცვალოთ "GPS" მონაცემები "WGS84" კოორდინატთა სისტემით სხვა(მაგ......) კოორდინატთა სისტემით.

მოგნიშნოთ "Project tool";

"Input dataset"-ში მოვნიშნოთ "GPS(wgs84).shp;

"Output dataset"-ში მივუთოთოთ მისამართი სადაც გვინდა რომ მონაცემები მოვათავსოთ;

გამოვიყენოთ 🖻 ღილაკი კოორდინატთა სისტემის განსაზღვრისთვის;

მოგნიშნოთ: Projected Coordinate Systems>.....;

"Add", "ok";

მოვნიშნოთ "Geographic Transformation".....

| ct                                                                                |           |
|-----------------------------------------------------------------------------------|-----------|
| Ionut Dataset or Feature Class                                                    |           |
| GPS(wgs84)                                                                        | - (       |
| Input Coordinate System (optional)                                                | _         |
| GCS_WGS_1984                                                                      | [         |
| Output Dataset or Feature Class                                                   | 5         |
| D:\Ex_DATA_FOR_BOOK\EX.data\Ex.5\Exercise05\Enschede\Enschede Aamsveen\GP5(wgs84) | )_Proje ( |
| Output Coordinate System RD_New                                                   |           |
| Geographic Transformation (optional)                                              |           |
| Amersfoort_To_WGS_1984                                                            | _         |
|                                                                                   |           |
|                                                                                   |           |
|                                                                                   |           |

## რასტრული სურათის გეორეფერენსირება

ეს სავარჯიშო გვიჩვენებს პროცედურას თუ როგორ უნდა დავადგინოთ კოორდინატები რასტრული სურათისთვის(აეროსურათი, სატელიტურ სურათი, დასკანერებული რუკა), საკონტროლო წერტილების გამოყენებით და შემდეგ ამ რასტრული სურათის რეკტიფიკაცია.

შევქმნათ ახალი რუკის დოკუმენტი;

```
შევინახოთ იგი როგორც: "georeferenced map.mxd" ; [File]---[Save As];
```

დავამატოთ შემდეგი მოანაცემთა ფენა: "Map.tif";

#### შევცვალოთ რუკის ერთეული

მოგნიშნოთ: [View]—[Data Frame Properties...]---[General] და შევცვალოთ რუკის ერთეული გრადუსებიდან მეტრებში;

| Мар:     | Meters | - |
|----------|--------|---|
| Dicolayy | Meters |   |

დავაწკაპოთ "ok";

### შევიყვანოთ საკონტროლო წერტილები

მოგნიშნოთ [Tools]—[Customize];

გავააქტიუროთ---"Georeferencing";

"Georeferencing toolbar"-ში ჩავსვათ "Map.tif";

| Georeferencing   |        |         |     | ×     |
|------------------|--------|---------|-----|-------|
| Georeferencing 🔻 | Layer: | Map.tif | • • | • 🖈 🖽 |

მოვნიშნოთ "Georeferncing" და შევამოწმოთ გააქტიურებული არის თუ არა "Auto Adjust";

გავადიდოთ დასკანერებული რუკის კუთხეები;

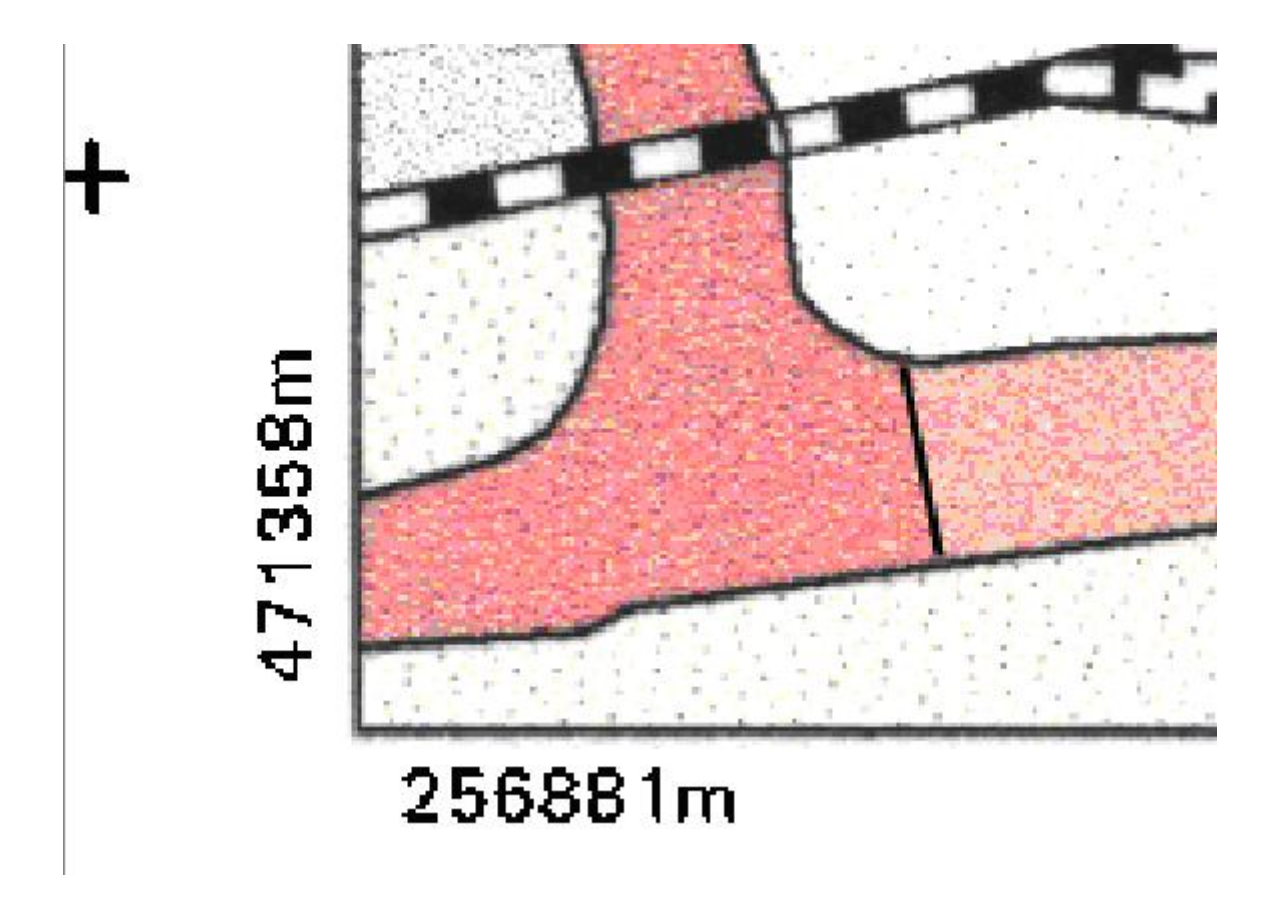

მოვნიშნოთ "Add Control Points" 者 ღილაკი და დავაწკაპოთ რუკის კუთხეში;

დავაწკაპოთ მარჯვენა ღილაკი და მოვნიშნოთ "Input X and Y" და შევიტნოთ კუთხის წერტილის კოორდინატები;

"ok";

| Enter | Coordinates | Đ      |
|-------|-------------|--------|
| X:    | 256881      |        |
| Y:    | 471358      |        |
|       | OK          | Cancel |

მოვარგოთ რუკა ეკრანს 🤷 ;

გავიმეოროთ ეს პროცედურა დანარჩენი სამი წერტილისთვის;

თუ დავუშვებთ შეცდომას მოვნიშნოთ: "Georefencing"—[Delete Control Points];

## შევამოწმოთ ტრანსფორმაცია

| მოვნიშნოთ "View Link Table" 🛄 | ღილაკი რომ გავხსნათ ცხრილი                  |
|-------------------------------|---------------------------------------------|
| საკონტროლო წერტილებით და      | შევამოწმოთ "Root Mean Squar Error" (RMSE) ; |

| a second second s | X Source | Y Source | Х Мар         | Ү Мар         | Residual |
|----------------------------------------------------------------------------------------------------|----------|----------|---------------|---------------|----------|
| í l                                                                                                    | 2.333787 | 0.513297 | 256881.000000 | 471358.000000 | 0.72077  |
| 2                                                                                                    | 2.327575 | 7.458238 | 256881.000000 | 471966.000000 | 0.72399  |
| 3                                                                                                    | 9.705225 | 7.459492 | 257529.000000 | 471966.000000 | 0.72397  |
| ł                                                                                                    | 9.744409 | 0.514359 | 257529.000000 | 471358.000000 | 0.72075  |
|                                                                                                    |          |          |               |               |          |
|                                                                                                    |          |          |               |               |          |
|                                                                                                    |          |          |               |               |          |
| 1                                                                                                    |          |          | III           |               | >        |
| NU                                                                                                    |          |          |               |               |          |

რასტრული მონაცემებისთვის ეს ინფორმაცია მოთავსებულია ცალკე ფაილში, იგივე სახელით რაც რასტრული მონაცემი მაგრამ ".aux" გაფართოებით.

შემდეგი ეტაპია პერმანენტული ტრანსფორმაცია("geocoding");

### რასტრული სურათის რექტიფიკაცია ("geocoding")

ეს ეტაპი საჭიროა თუ გვინდა, რომ ორიენტაცია და ზომა შევუცვალოთ რასტრულ სურათს. წარმოიშოპა რექტიფიცირებული სურათი ახალი მდებარეობით და ყოველ პიქსელს ახალი მონაცემი აქვს.

| მოვნიშნოთ | [Georeferencing][Rectify | ]; |
|-----------|--------------------------|----|
|-----------|--------------------------|----|

```
პიქსელის ზომა:0.5(მეტრი);
```

"Resample Type": "Nearest Neighbor";

| Save As                |                             | ? 🔀                 |
|------------------------|-----------------------------|---------------------|
| Cell Size:             | 0.5                         |                     |
| Resample Type:         | Nearest Neighbor (for dis   | crete data) 💌       |
| Output Location:       | D:\Ex_DATA_FOR_BOOK         | (\EX.data\Ex.5) 🛛 💕 |
| Name: Map1.img         | Format:                     | IMAGINE Image 💌     |
| Compression Type: NONE | Compression Qualit (1-100): | <b>y</b> 75         |
|                        | Save                        | Cancel              |

მოვნიშნოთ "Save";

დავამატოთ რექტიფიცირებული რუკა;

ვნახავთ რომ იგი განთავსდება გეორეფერენსირებული რუკის თავზე.

```
მოენიშნოთ [Georeferencing]---[Delete Control points];
```